## **INSCRIBIR CUENTA GRUPO AVAL**

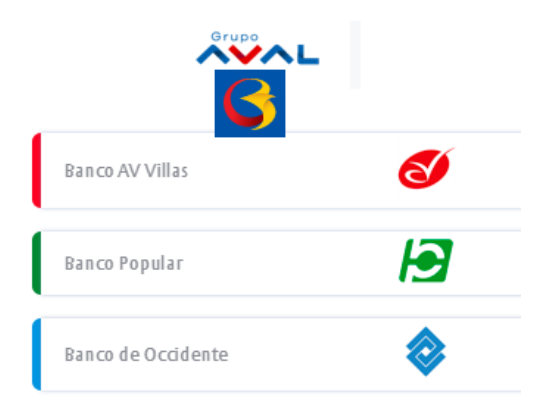

1. INGRESE A LA PAGINA WEB: <u>https://www.bancodebogota.com/</u>

2. INGRESE LOS DATOS:

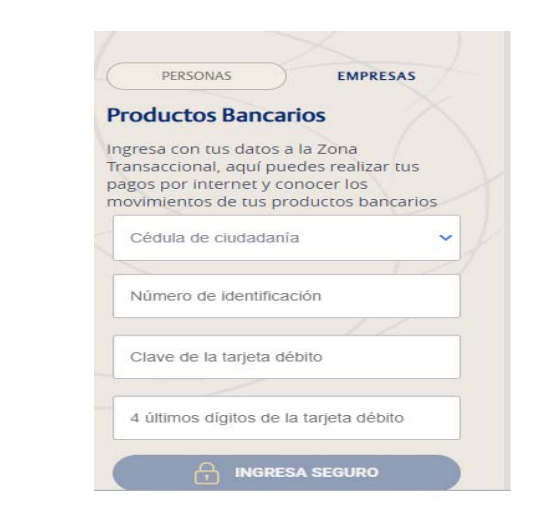

3. INSCRIPCION DEL SERVICIO DE ACUEDUCTO, ALCANTARILLADO Y ASEO DE YOPAL: vamos a pagos - Inscribir nuevo servicio-

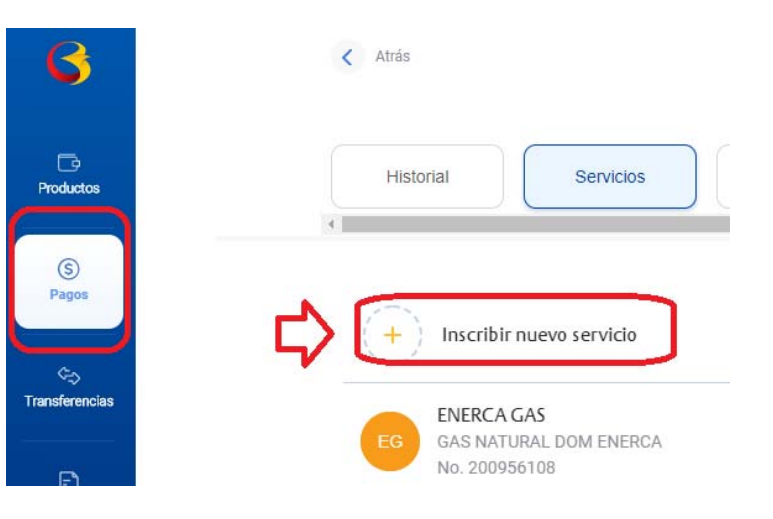

4. Ingresar el código del Token: para obtener el token debes llamar a tu banco

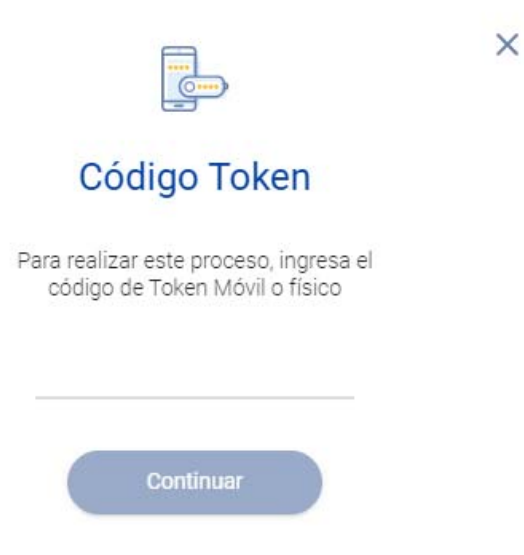

5. Debes colocar el nombre que quedo registrado en el GRUPO AVAL "ACUEDUCTO-ALCANTARILLADO YOPAL, luego continuar.

## Datos del servicio

Nombre de la empresa

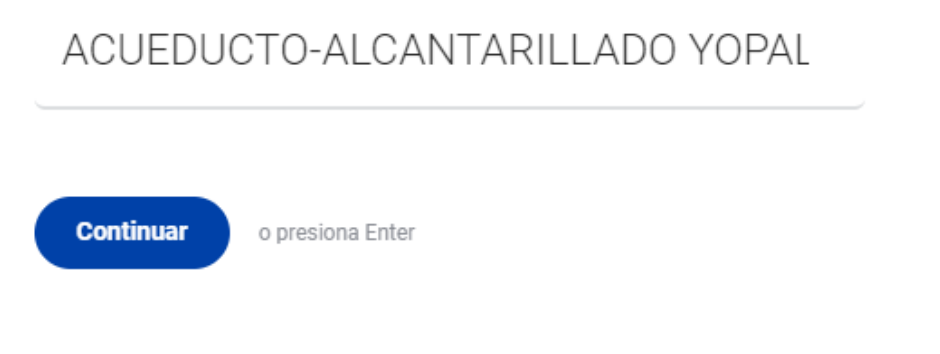

6. Debes ingresar el numero del recibo que es el que parece en la parte superior del recibo: CODIGO DE USUARIO – luego Continuar

| Engresa de Acuedantes<br>Barbardes y Ason<br>Barbardes y Ason<br>Barbardes y Ason<br>Barbardes y Acuedantes<br>Barbardes y Acuedantes<br>Barbardes y Acueda | En<br>Alcan<br>T:101-221 | npresa de Acueducto<br>tarillado y Aseo de Yopal<br>ELCE-E.S.P<br>NT: 844 000.7554<br>CARRERA 19 No. 21-34 | PARA PAGO<br>Código de usuario 12<br>DATOS ACUEDUCTO Y ALCANTARILLAD<br>DATOS ASEO EAAAY | 26259<br>DATOS ASEO URBANO<br>DATOS CONVENIOS |
|----------------------------------------------------------------------------------------------------|--------------------------|----------------------------------------------------------------------------------------------------|------------------------------------------------------------------------------------------|-----------------------------------------------|
|                                                                                                    | Ingresa                  | a el número del recibo                                                                                     |                                                                                          |                                               |
|                                                                                                    | 1226259                  |                                                                                                    |                                                                                          |                                               |
|                                                                                                    | Cont                     | tinuar o presiona Enter                                                                                    |                                                                                          |                                               |

7. Ingrese un nombre que lo identifique en el momento del pago.

Ingresa un nombre para este servicio

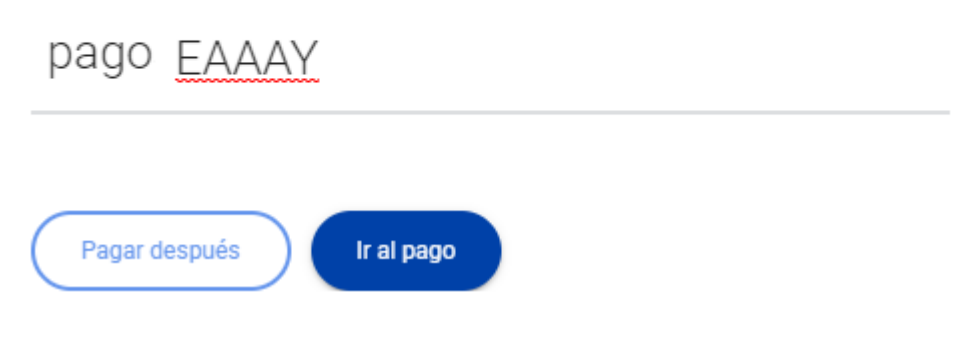

8. Por último queda inscrita la cuenta y debe aparecer de la siguiente manera en su cuenta ya sea por la pagina web o el APP de su cuenta

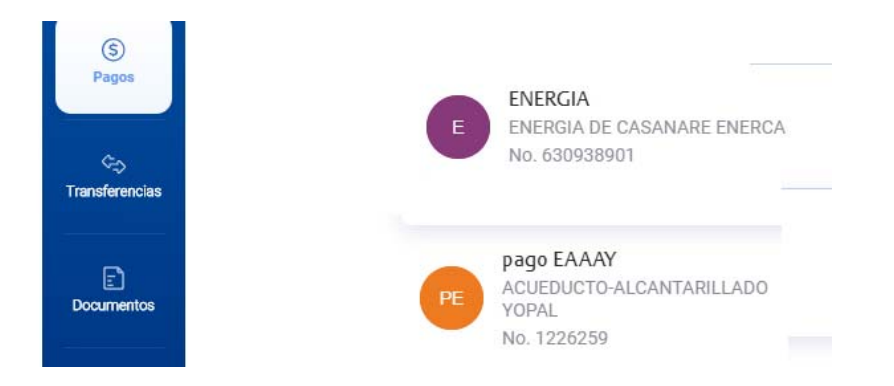

9. Cuando vayas a pagar después de registrar el servicio solo es picar donde quedo registrado y pagar.

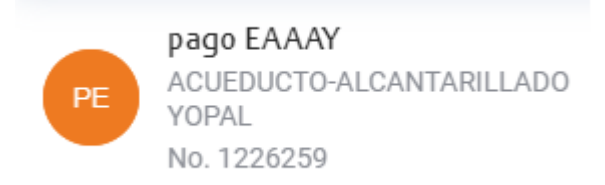